1 Schau dir das YouTube Video <u>https://youtu.be/ftEAG-go7RQ</u> an.

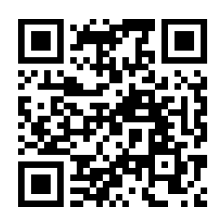

② Öffne LibreOffice Draw.

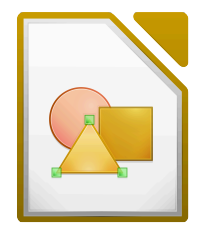

LibreOffice Draw Icon

(3) Zeichne folgende Objekte in LibreOffice Draw.

| EG:Rechteck             |  |  |
|-------------------------|--|--|
| PositionX = 5cm         |  |  |
| PositionY = 5cm         |  |  |
| Breite = 6 cm           |  |  |
| Höhe = 3 cm             |  |  |
| Drehwinkel = 0°         |  |  |
| Füllfarbe = rot         |  |  |
| Linienfarbe = schwarz   |  |  |
| Linienbreite = 1pt      |  |  |
| Linienart = Durchgängig |  |  |

| Dach:Gleichschenkliges Dreieck                                                                                                    |  |  |
|----------------------------------------------------------------------------------------------------|--|--|
| PositionX = 5cm<br>PositionY = 2cm<br>Breite = 6 cm<br>Höhe = 3 cm<br>Drehwinkel = 0°<br>Füllfarbe = orange<br>Linienfarbe =<br>Linienbreite =<br>Linienart = - kein - |  |  |
|                                                                                                    |  |  |

(4) Ergänze die Zeichnung um ein Objekt "Tür" und ein Objekt "Fenster" der Klasse "Rechteck" und gib die Attribute/Eigenschaften an.

| <u>Tür:Rechteck</u> |
|---------------------|
| PositionX =         |
| PositionY =         |
| Breite =            |
| Höhe =              |
| Drehwinkel =        |
| Füllfarbe =         |
| Linienfarbe =       |
| Linienbreite =      |
| Linienart =         |

| Fenster:Rechteck |
|------------------|
| PositionX =      |
| PositionY =      |
| Breite =         |
| Höhe =           |
| Drehwinkel =     |
| Füllfarbe =      |
| Linienfarbe =    |
| Linienbreite =   |
| Linienart =      |

## Informatik

(5) Ergänze die Zeichnung um weitere Objekte.

- Verwende mindesten 2 neue Klassen/Formen.
- 6 Erstellt in Partnerarbeit zu zwei Objekten eurer Zeichnung Objektkarten.

- Tauscht anschließend mit einem anderen Team die Objektkarten aus und erstellt mit Hilfe der erhaltenen Objektkarten die zugehörigen Objekte.
- 8 Vergleicht das Ergebnis mit den ursprünglichen Objekten, d.h. mit dem Team, mit dem ihr die Karten ausgetauscht habt.
  - Wo gibt es Unterschiede zum Original und warum?

Informatik